# Namnvisning i mobilen

I 3Växel kan du aktivera så att namnet visas i mobilens display vid inkommande samtal från alla 3Växel-kontakter eller från dina favoritkontakter i 3Växel.

| Namnvisning i iPhone                                  | 2  |
|-------------------------------------------------------|----|
| Aktivera namnvisning för Endast favoriter             | 2  |
| Aktivera iCloud                                       | 3  |
| Aktivera namnvisning för Alla 3Växel-kontakter        | 4  |
| Installera profil                                     | 5  |
| Deaktivera namnvisning                                | 7  |
| Välja vilka kontakter som visas i mobilens telefonbok | 9  |
| Namnvisning i Android                                 | 10 |
| Aktivera namnvisning                                  | 10 |
| Deaktivera namnvisning                                | 12 |
| Välja vilka kontakter som visas i mobilens telefonbok | 13 |

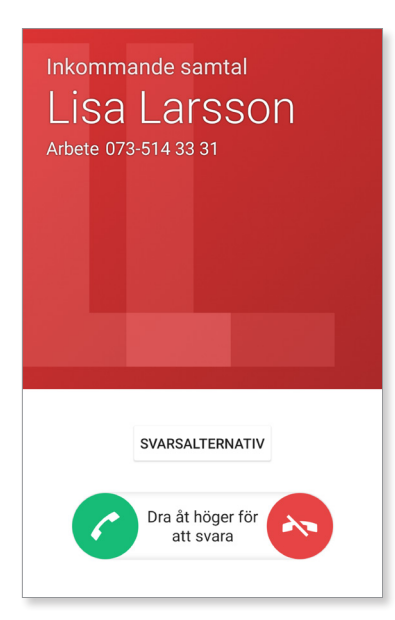

#### Namnvisning i iPhone

Du kan välja mellan två lägen för namnvisning i mobilens display vid inkommande samtal:

- Namnvisning för Endast favoriter (de kontakter som du har favoritmarkerat)
- Namnvisning för Alla företagets 3Växel-kontakter

#### Aktivera namnvisning för Endast favoriter

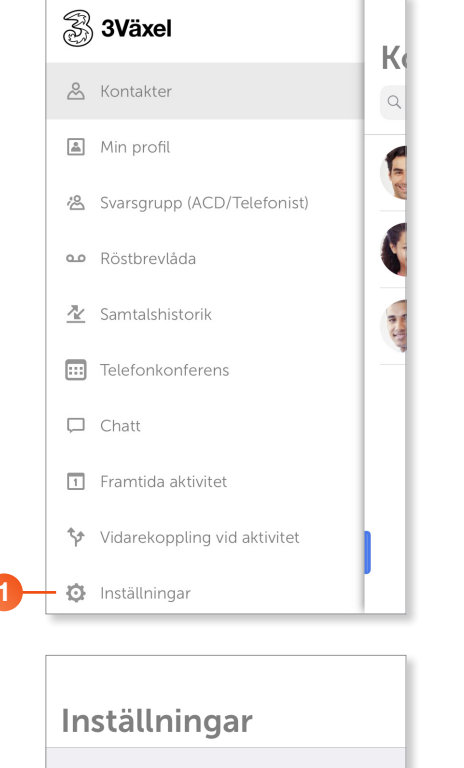

 Visa huvudmenyn i 3Växel-appen och klicka på Inställningar.

2 Klicka på Synkronisering.

|    | Inställningar                                    |             |
|----|--------------------------------------------------|-------------|
|    | SAMTAL                                           |             |
|    | Uppringning                                      | Direkt >    |
|    | Kopplingstyp                                     | Frâga >     |
|    | CHATT                                            |             |
|    | Ljudmeddelande                                   |             |
|    | Vibration                                        | $\bigcirc$  |
|    | KONTAKTER                                        |             |
| 2- | - Synkronisering                                 | Av >        |
|    | DIAGNOSTIK                                       |             |
|    | Samla in diagnostik                              | $\bigcirc$  |
|    | - Diagnostiklaggar innahållar ingan känslig info | umotion och |

3

| Inställningar Synkronisering                                     |   |
|------------------------------------------------------------------|---|
| Av                                                               | ~ |
| Endast favoriter<br>Kräver att iCloud är aktiverat för kontakter |   |
| Alla kontakter                                                   |   |

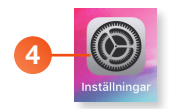

|    | Inst | älln                    | lingar                                      |   |       |   |
|----|------|-------------------------|---------------------------------------------|---|-------|---|
| 5- | EA   | Eva<br><sub>Apple</sub> | Ansell<br>-ID, iCloud, iTunes och App Store | > |       |   |
|    |      | < Inst                  | ällningar Apple-ID                          |   |       |   |
|    |      | Nam                     | n, telefon, e-post                          |   |       | > |
|    |      | Löse                    | nord och säkerhet                           |   |       | > |
|    |      | Beta                    | ning och leverans                           |   | Ingen | > |
|    |      |                         |                                             |   |       |   |
|    | 6    | - 🦲                     | iCloud                                      |   |       | > |
|    |      | Å                       | iTunes och App Store                        |   |       | > |
|    |      | 7                       | Dela min platsinfo                          |   |       | > |
|    |      |                         | Ställ in familjedelning                     |   |       | > |
|    | l    | _                       |                                             | _ |       |   |

|    | < App | ole-ID        | iCloud                  |
|----|-------|---------------|-------------------------|
|    | LAGRI | NG            |                         |
|    | iClou | ıd            | 56,4 MB av 5 GB används |
|    |       |               |                         |
|    | Hant  | era lagring   | >                       |
|    | APPA  | R SOM ANVÄNDE | R ICLOUD                |
|    |       | Bilder        | På >                    |
|    |       | E-post        | $\bigcirc$              |
| 0- | - 0   | Kontakter     |                         |
|    |       | Kalendrar     |                         |
|    |       | Påminnelser   |                         |
|    |       | Anteckninga   | r 🌔                     |

Markera Endast favoriter om du bara vill ha namnvisning för dina favoritkontakter i er 3Växel.

För att namnvisning för Endast favoriter ska fungera måste du också aktivera lagring av kontakter i iCloud i dina iPhone-inställningar.

#### Aktivera iCloud

- Synkroniseringen av favoriter fungerar bara om du har aktiverat iCloud och även har aktiverat synkronisering av kontakter i iCloud. Öppna appen Inställningar i mobilen.
- 5 Klicka på ditt namn för att komma till dina personliga inställningar.
- 6 Klicka på **iCloud**.

- 7 Aktivera alternativet Kontakter.
- 8 Klart! Nu visas namnet i mobilens display när dina 3Växel-favoriter ringer till dig.

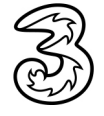

#### 🛞 3Växel K 🐣 Kontakter 🚨 Min profil In the 😤 Svarsgrupp (ACD/Telefonist) Constbrevlåda 🛓 Samtalshistorik Telefonkonferens Chatt 1 Framtida aktivitet Vidarekoppling vid aktivitet 🔅 Inställningar Inställningar SAMTAL Direkt > Uppringning Kopplingstyp Fråga > CHATT Ljudmeddelande Vibration KONTAKTER 2 - Synkronisering Av > DIAGNOSTIK Samla in diagnostik Inställningar Synkronisering Av 1 Endast favoriter id är aktiverat för kontakter

#### Aktivera namnvisning för Alla 3Växel-kontakter

1 Visa huvudmenyn i 3Växel-appen och klicka på **Inställningar**.

2 Klicka på Synkronisering.

3 Markera Alla kontakter för att få namnvisning för alla i er 3Växel.

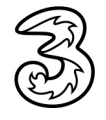

Alla kontakter

Lägg till alla 3Växel-kontakter i adressboken

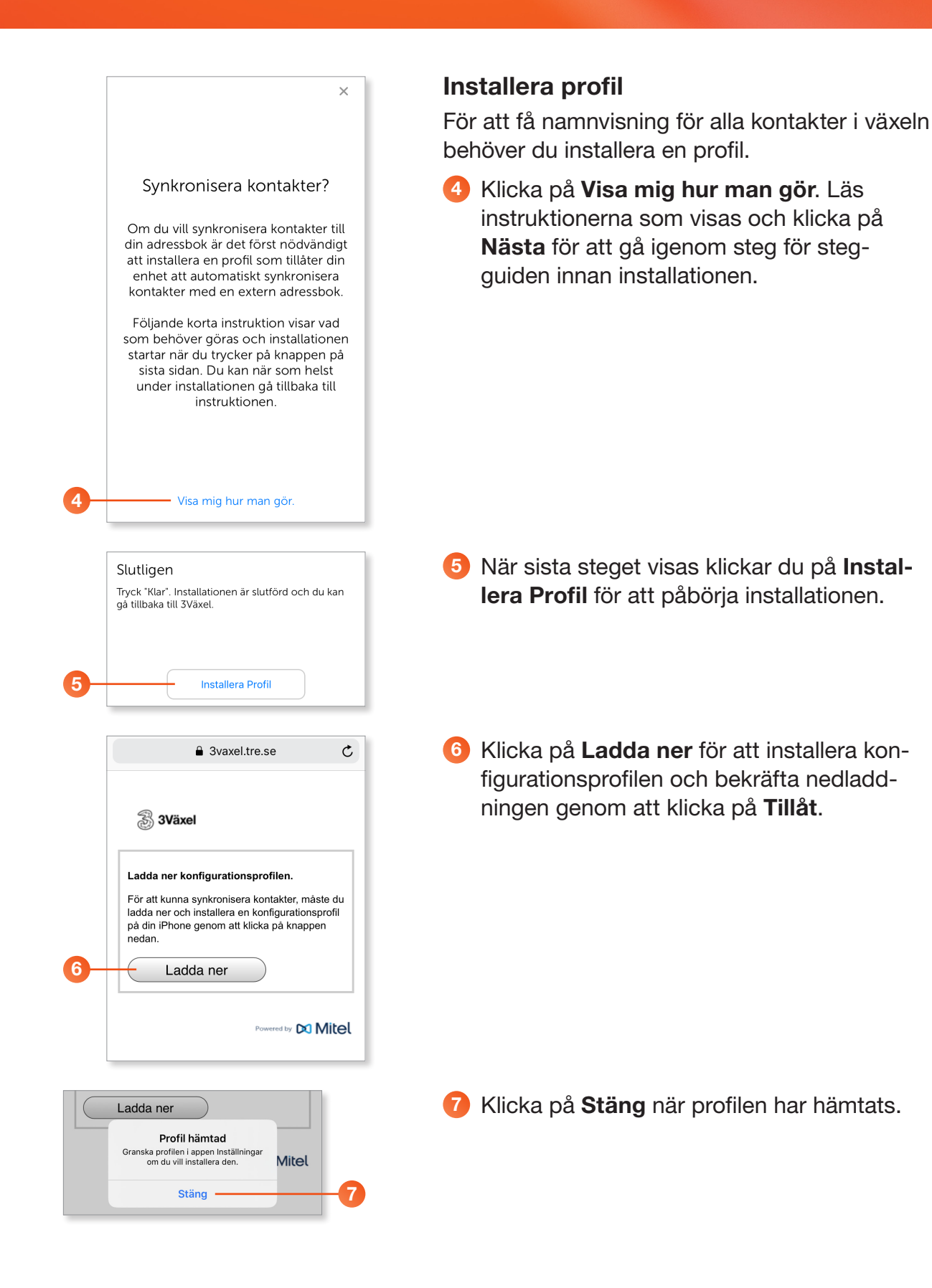

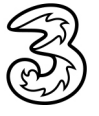

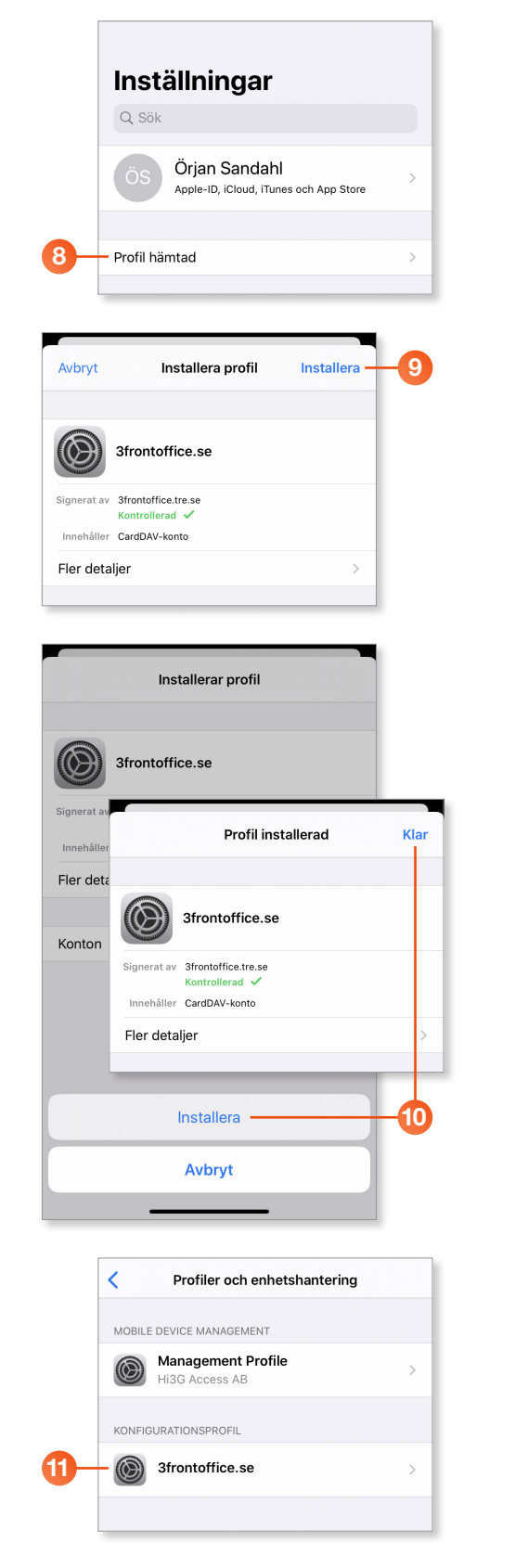

Oppna appen Inställningar i mobilen och klicka på Profil hämtad.

Sklicka på Installera och ange vid behov din lösenkod.

Välj Installera för att slutföra installationen och klicka på Klar när installationen är slutförd.

1 Nu visas den installerade konfigurationsprofilen.

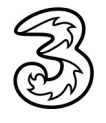

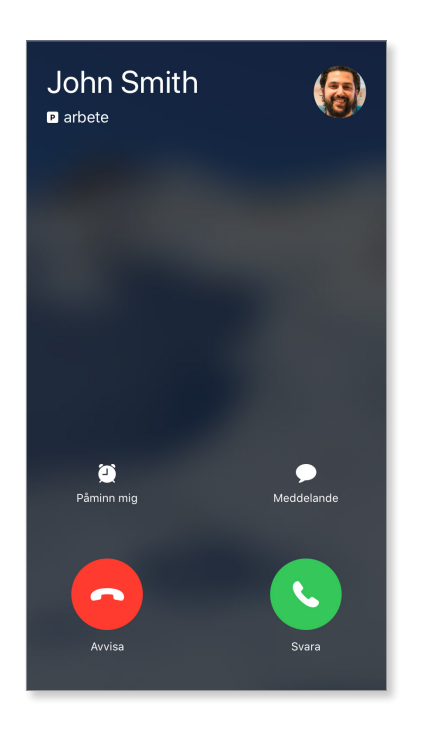

Nu kommer namn och nummer visas vid inkommande samtal.

#### Deaktivera namnvisning

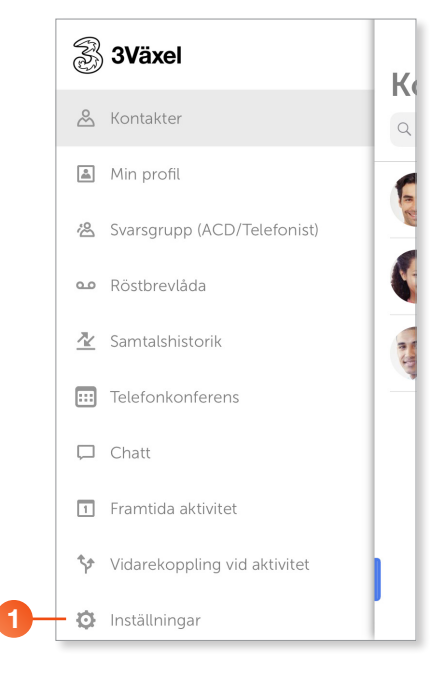

Visa huvudmenyn i 3Växel-appen och klicka på Inställningar.

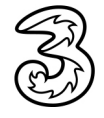

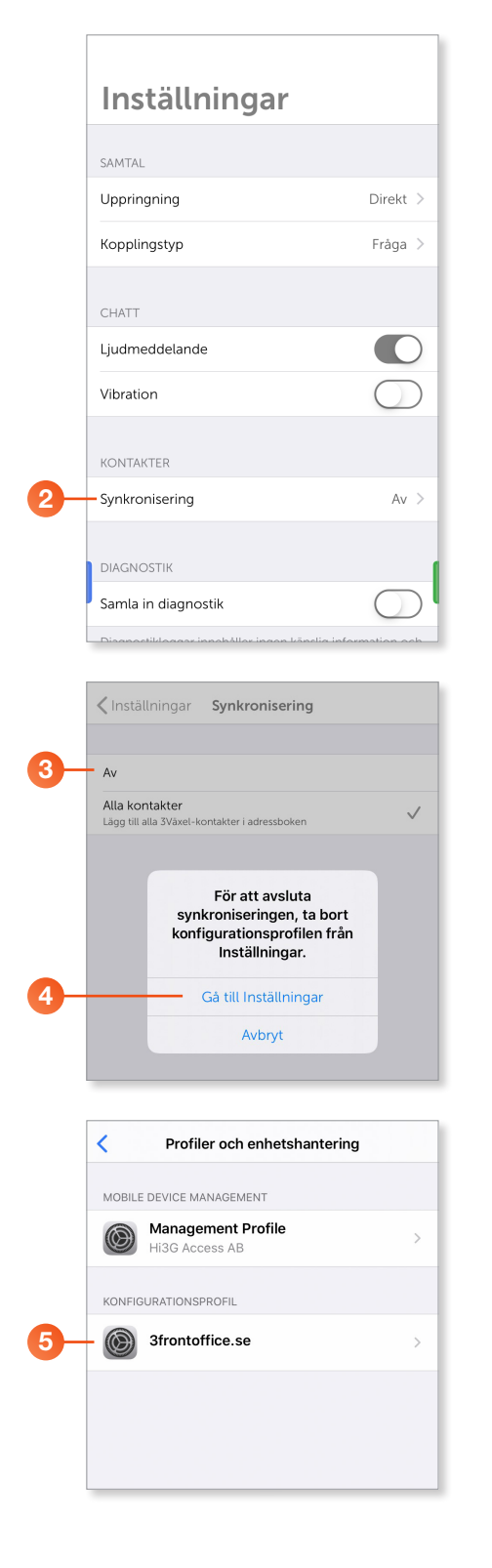

2 Klicka på Synkronisering.

- 3 Markera Av för att deaktivera namnvisning och synkronisering av kontakter till mobilens telefonbok.
- 🕘 Klicka på **Gå till Inställningar**.

5 Klicka på domännamnet (er växelns namn) under rubriken **Konfigurationsprofil**.

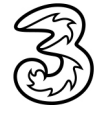

|    | 🗸 Tillbaka  | Profil                                |     |
|----|-------------|---------------------------------------|-----|
|    |             |                                       |     |
|    |             | 3frontoffice.se                       |     |
|    | Signerat av | 3frontoffice.tre.se<br>Kontrollerad ✓ |     |
|    | Innehåller  | CardDAV-konto                         |     |
|    | Ther detail |                                       |     |
|    | Konton      |                                       | 1 > |
| 6- |             | Ta bort profil                        |     |
|    |             |                                       |     |
| 7- |             | Ta bort                               |     |
|    |             | Avbryt                                |     |
|    |             |                                       |     |

- 6 Klicka på **Ta bort profil** och bekräfta med din lösenkod.
- Klicka på Ta bort. Nu är namnvisningen avstängd och alla 3Växel-kontakter har tagits bort från mobilens telefonbok.

#### Välja vilka kontakter som visas i mobilens telefonbok

Du kanske inte vill se alla 3Växel-kontakter i mobilens telefonbok. Här visar vi hur du väljer vilka kontakter som visas.

| Grupper<br>Kontakter<br>Q. Sök<br>Mr<br>Mitt kort<br>B<br>Camilla Blom<br>C<br>Linda Carter<br>J<br>Yuri Johnson | +<br>+<br>A B C<br>C<br>C<br>F<br>C<br>H<br>H<br>J<br>K<br>L<br>M<br>N | telefonbok). 2 Klicka på Grupper högst upp till vänster.                                                                                                    |
|----------------------------------------------------------------------------------------------------|------------------------------------------------------------------------|----------------------------------------------------------------------------------------------------|
| K                                                                                                    | 0                                                                      |                                                                                                    |
| K<br>Grupper                                                                                                    | o<br>P<br>Klar                                                         | 3 Markera de grupper du vill visa i mobilens<br>telefonbok. Du kan till exempel bara visa<br>dina privata kontaktor i telefonbokon                                                                                                    |
| K<br>Grupper<br>Visa alla kontakter                                                                              | Klar                                                                   | <ul> <li>Markera de grupper du vill visa i mobilens<br/>telefonbok. Du kan till exempel bara visa<br/>dina privata kontakter i telefonboken.</li> </ul>                                                                                                    |
| K<br>Grupper<br>Visa alla kontakter                                                                              | Klar                                                                   | <ul> <li>Markera de grupper du vill visa i mobilens<br/>telefonbok. Du kan till exempel bara visa<br/>dina privata kontakter i telefonboken.</li> <li>Nu visas bara de valda kontakterna i tele-</li> </ul>                                                                                        |
| K<br>Grupper<br>Visa alla kontakter<br>ICLOUD<br>Alla iCloud                                                     | Klar                                                                   | <ul> <li>Markera de grupper du vill visa i mobilens<br/>telefonbok. Du kan till exempel bara visa<br/>dina privata kontakter i telefonboken.</li> <li>Nu visas bara de valda kontakterna i tele-<br/>fonboken. Inställningen påverkar inte nam</li> </ul>                                          |
| K<br>Grupper<br>Visa alla kontakter<br>ICLOUD<br>Alla iCloud<br>3FrontOffice                                     | Klar                                                                   | <ul> <li>3 Markera de grupper du vill visa i mobilens<br/>telefonbok. Du kan till exempel bara visa<br/>dina privata kontakter i telefonboken.</li> <li>4 Nu visas bara de valda kontakterna i tele-<br/>fonboken. Inställningen påverkar inte nam<br/>visningen vid inkommande samtal.</li> </ul> |
| K<br>Grupper<br>Visa alla kontakter<br>ICLOUD<br>Alla iCloud<br>3FrontOffice<br>3FrontOffice                     | Klar                                                                   | <ul> <li>Markera de grupper du vill visa i mobilens<br/>telefonbok. Du kan till exempel bara visa<br/>dina privata kontakter i telefonboken.</li> <li>Nu visas bara de valda kontakterna i tele-<br/>fonboken. Inställningen påverkar inte nam<br/>visningen vid inkommande samtal.</li> </ul>     |
| K<br>Grupper<br>Visa alla kontakter<br>ICLOUD<br>Alla iCloud<br>3FrontOffice<br>3FrontOffice<br>3FRONTOFFICE.SE  | Klar                                                                   | <ul> <li>3 Markera de grupper du vill visa i mobilens<br/>telefonbok. Du kan till exempel bara visa<br/>dina privata kontakter i telefonboken.</li> <li>4 Nu visas bara de valda kontakterna i tele-<br/>fonboken. Inställningen påverkar inte nam<br/>visningen vid inkommande samtal.</li> </ul> |

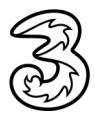

#### Namnvisning i Android

Du kan välja mellan två lägen för namnvisning i mobilens display vid inkommande samtal:

- Namnvisning för Endast favoriter (de kontakter som du har favoritmarkerat)
- Namnvisning för Alla företagets 3Växel-kontakter

#### Aktivera namnvisning

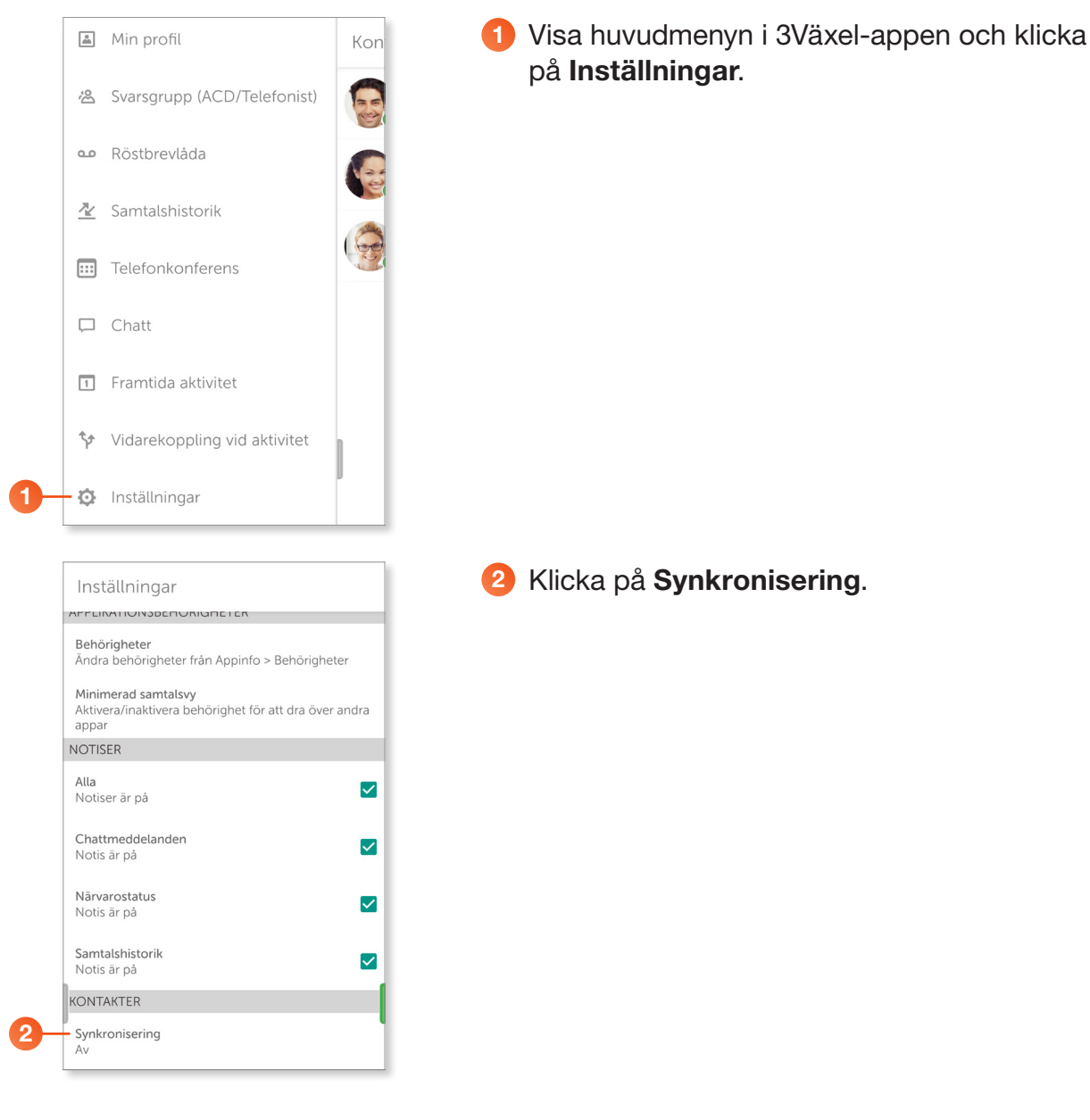

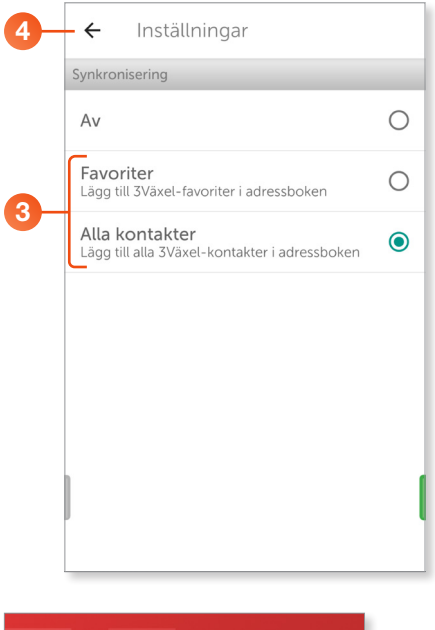

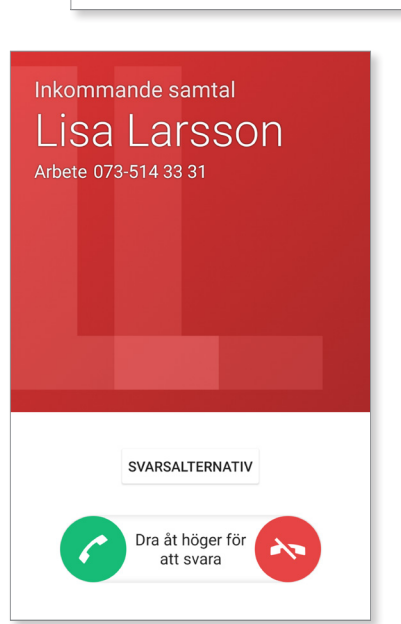

3 Markera **Favoriter** om du bara vill ha namnvisning för dina favoritkontakter i er 3Växel.

Markera **Alla kontakter** för att få namnvisning för alla i er 3Växel.

Klicka på vänsterpilen högst upp för att återgå till föregående sida.

Nu kommer namn och nummer visas vid inkommande samtal.

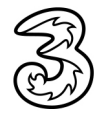

#### Deaktivera namnvisning

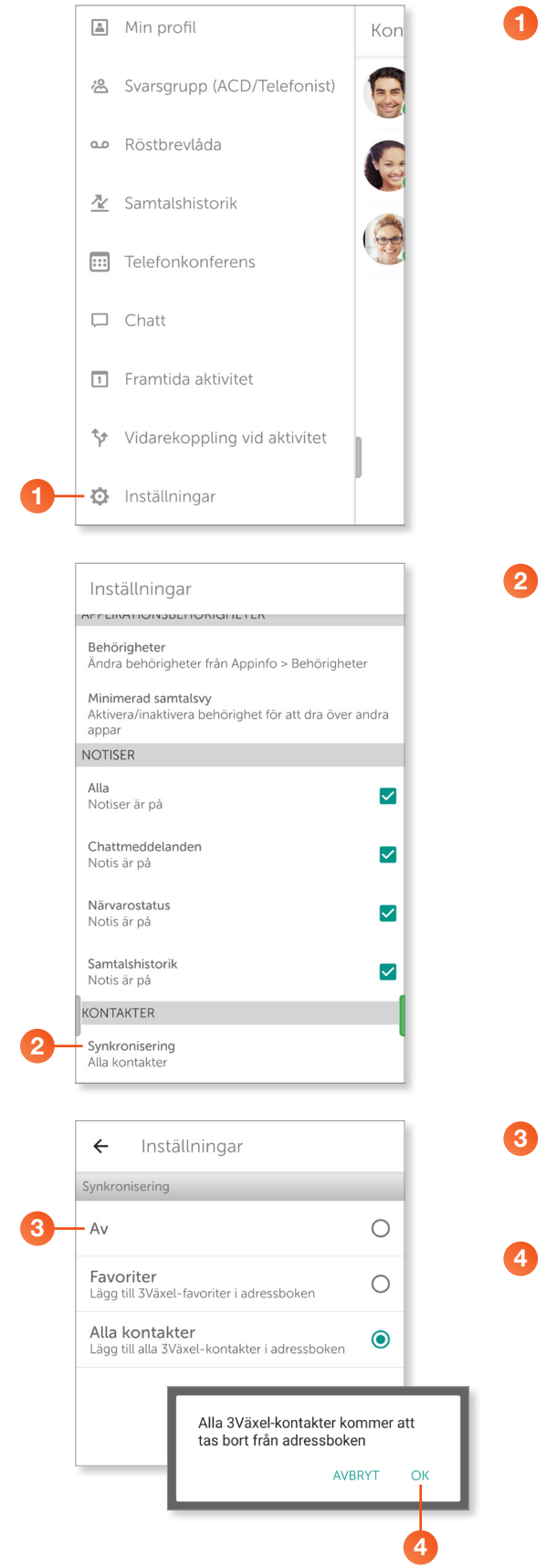

Visa huvudmenyn i 3Växel-appen och klicka på Inställningar.

2 Klicka på Synkronisering.

- 3 Markera Av för att deaktivera namnvisning och synkronisering av kontakter till mobilens telefonbok.
- Klicka på OK för att bekräfta. Nu tas alla 3Växel-kontakter bort från mobilens telefonbok.

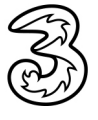

#### Välja vilka kontakter som visas i mobilens telefonbok

Du kanske inte vill se alla 3Växel-kontakter i mobilens telefonbok. Här visar vi hur du väljer vilka kontakter som visas.

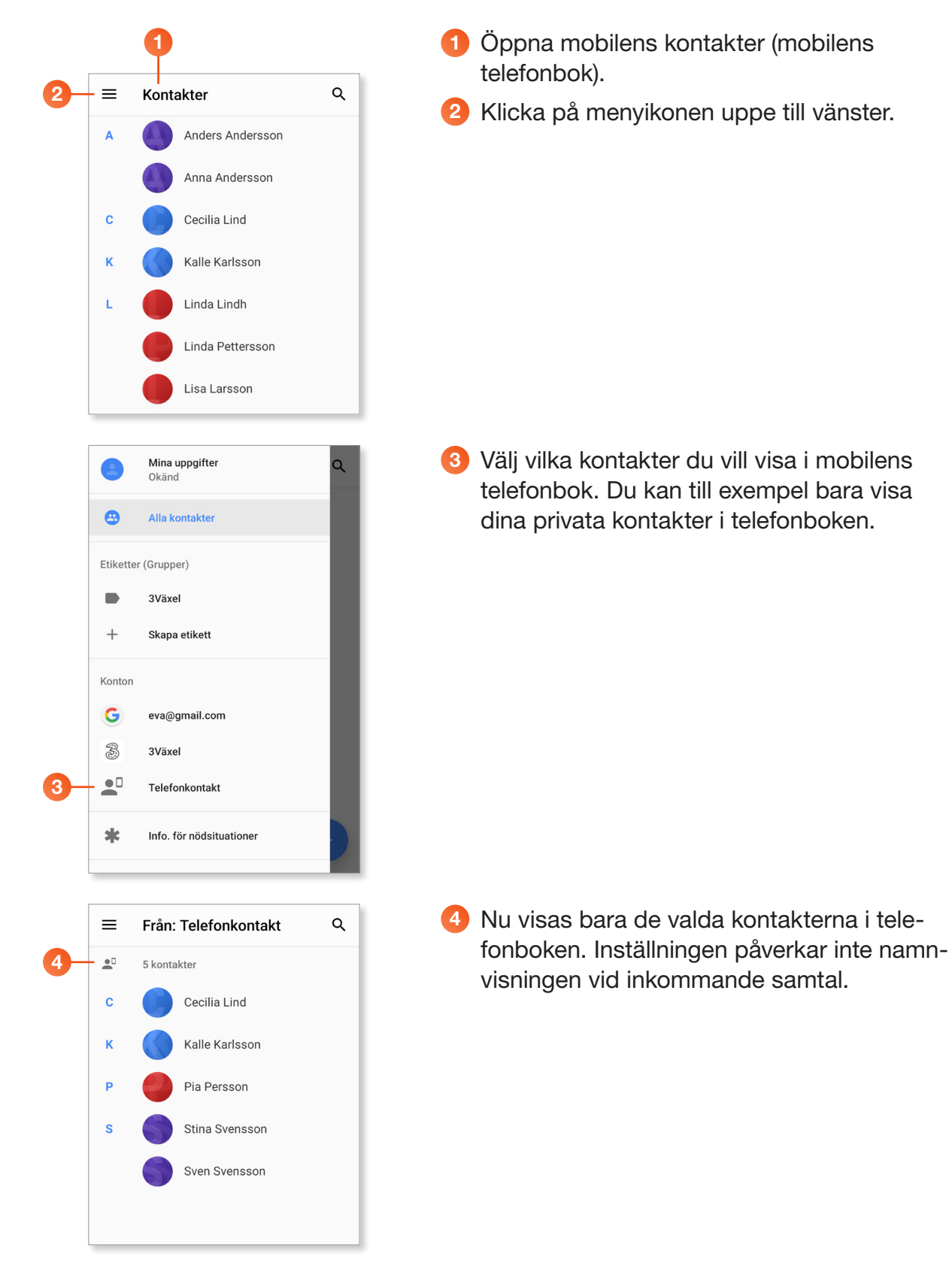

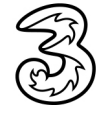